#### LDNégoce-V4

## Quelles modifications des taux de TVA en 2014?

Le changement de taux est prévu d'origine dans le paramétrage comptabilité de LDNégoce (Général/Paramètres/Comptabilité), il suffit alors de modifier toutes les lignes nécessaires pour ajouter la date du 01/01/2014, sauvegarder les anciens taux/comptes et modifier les nouveaux taux/ comptes.

La première chose à faire est de vous rapprocher de votre comptable pour savoir s'il veut changer la destination comptable (le compte général) du hors-taxe et de la tva des factures de ventes et d'achat.

Dans les exemples suivants, nous considérons que les comptes liés aux nouveaux taux sont modifiés.

## Pour les ventes, nous vous conseillons, si possible de facturer en 2013 toutes les livraisons de 2013.

Il est vraisemblable que pour gérer les oublis de facturation ou les régularisations ou les avoirs, vous soyez obligé de créer des nouvelles ventilations tiers permettant de calculer de la TVA aux anciens taux.

**Pour les achats**, comme vous ne contrôlez pas l'émission de factures fournisseurs, vous allez être obligé de créer des nouvelles ventilations tiers permettant de calculer de la TVA aux anciens taux.

A partir de ces faits, nous vous avons préparé un document présentant 2 cas généraux pouvant être appliqués :

**Cas 1** : Calcul TVA en tenant compte uniquement de la date du document.

**Cas 2 :** Calcul TVA tenant compte de la date de livraison ou d'une particularité telle que les travaux actuellement soumis à TVA 7%.

De manière générale, le cas 2 sera vraisemblablement le plus utilisé.

#### Cas 1 : Calcul TVA en tenant compte uniquement de la date du document.

Dans ce cas, le fait générateur de la TVA est la date du document, les documents de 2013 sont calculés avec le taux de 2013, les documents de 2014 sont calculés avec le taux de 2014.

## ATTN : Cela signifie la facturation fin 2013 des BL de 2013. Si vous transformez un BL de 2013 en facture de 2014, la facture sera au nouveau taux.

1. Modifier les paramètres de comptabilité comme suit. Exemple : Ventilation client TAX

| Fiche de ventilation Comptable          | ? ×                                     |                                                   |
|-----------------------------------------|-----------------------------------------|---------------------------------------------------|
| Choix de la ventilation VENTES<br>STOCK |                                         |                                                   |
| Type de la ventilation Produits         |                                         |                                                   |
| Ventilation Tiers                       | à la TVA                                |                                                   |
| Ventilation Article MAR 💌 🕶 Marcha      | andises                                 |                                                   |
| Date d'application                      |                                         |                                                   |
| <u>H</u> T et TVA                       | Taxe <u>p</u> arafiscale                |                                                   |
| Compte Hors Taxe                        |                                         |                                                   |
| N° compte 707100 A                      | ncien n°                                |                                                   |
| Compte T.V.A.                           |                                         |                                                   |
| N° compte 445710 A                      | ncien n°                                |                                                   |
| Taux de taxe 19,600 A                   | ncien Taux                              |                                                   |
| TVA sur encaissement                    |                                         |                                                   |
|                                         |                                         |                                                   |
|                                         | $\backslash$                            |                                                   |
|                                         | $\mathbf{A}$                            |                                                   |
|                                         | $\backslash$                            |                                                   |
|                                         |                                         |                                                   |
|                                         | OK Annuler Appliquer                    |                                                   |
|                                         |                                         |                                                   |
| [                                       | 2 2                                     |                                                   |
| A Fiche de ventilation Comptable        |                                         | Pomplir los champs corclés do rougo               |
| ACHATS                                  |                                         | kempin les champs cercles de rouge.               |
| STOCK                                   |                                         |                                                   |
| Type de la ventilation Produits         |                                         | Pour les documents dont la date est < au          |
| Ventilation Tiers                       | a la TVA                                | 01/01/2014, dans la partie cerclée                |
| Ventilation Article MAR Marchan         | idises                                  | de rouge, les anciens comptes et taux doivent     |
| Date d'application 01/01/2014           |                                         | contenir ce qui était initialement dans la partie |
| <u>H</u> T et TVA                       | Taxe parafiscale                        | cerclée de jaune.                                 |
| Compte Hors Taxe                        | cien p° 707100                          |                                                   |
| 11 Compte ////100                       | /////////////////////////////////////// | Pour les documents dont la date est               |
| Compte T.V.A.                           |                                         | >= au 01/01/2014, dans la partie cerclée de       |
| N° compte 445710 An                     | cien n° 445710                          | jaune, changer le taux et, suivant les conseils   |
| Taux de taxe 20,000 An                  | cien Taux 19,600                        | de votre comptable, changer les comptes.          |
| TVA sur encaissement                    |                                         |                                                   |
|                                         |                                         |                                                   |
|                                         |                                         |                                                   |
|                                         |                                         |                                                   |
|                                         |                                         |                                                   |
|                                         |                                         |                                                   |
|                                         | OK Annuler Appliquer                    |                                                   |
|                                         | 1                                       |                                                   |
|                                         |                                         | ·                                                 |

2. Lors de la saisie des documents : Exemple sur une vente.

| Devis<br>Client C0518 🕡 ABREU            | N°         D0300022           Du         20/12/201           Jean francois         1 | 3                                 |                                            | Statut du document<br>Brouillon Soldé<br>En-cours Annulé<br>Livraison(s) en cours | MONTANT H.T.<br>MONTANT T.T.C.           | 100,00 €<br>119,60 € |
|------------------------------------------|--------------------------------------------------------------------------------------|-----------------------------------|--------------------------------------------|-----------------------------------------------------------------------------------|------------------------------------------|----------------------|
| <u>G</u> énéralité <u>A</u> rticles      | Totaux                                                                               | <u>R</u> èglement <u>O</u> rigin  | e et filière <u>E</u> nlèvement            | Textes                                                                            | Comptabilité                             | <u>B</u> ureautique  |
| Chapitre N° Post Article     IO 010474 Y | Référence Libellé<br>(CW0530 Cafe 100% arabica                                       | Dépôt Quantité UV<br>DEC < 1,00 U | Gratuit(s) UFR Px Brut UFR<br>U ▼ 100,00 € | Px Brut UFV % remise<br>100,00                                                    | Px net UFR Prix revient<br>100,00 5,00 € | Nouveau<br>Modifier  |
| Cas d'un                                 | e vente en 2013                                                                      | : Fonctionneme                    | nt normal $ ightarrow$ 19,6                | 0% <mark>TTC=</mark>                                                              | <mark>: 119,60</mark> , HT=              | 100                  |

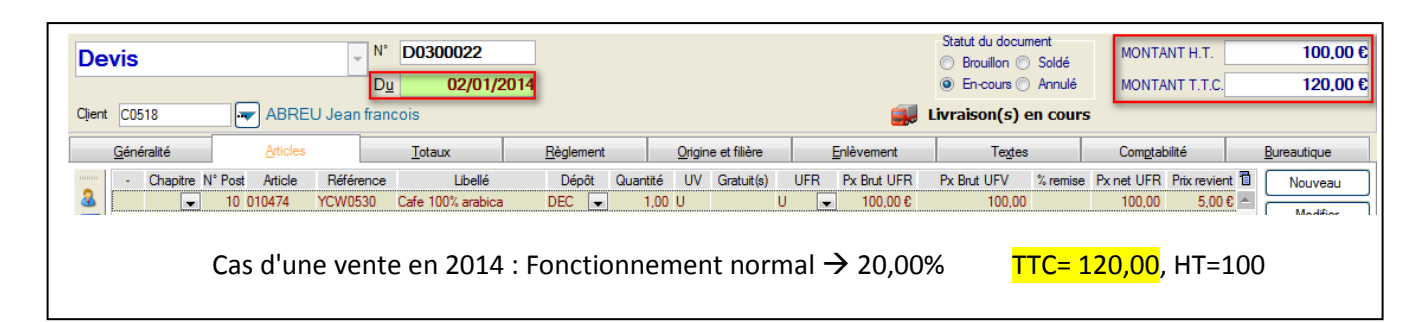

#### ATTN : Ce fonctionnement n'est valable que si le tiers est en chiffrage HT. Si le tiers est chiffré automatiquement en TTC, c'est le prix HT qui est modifié

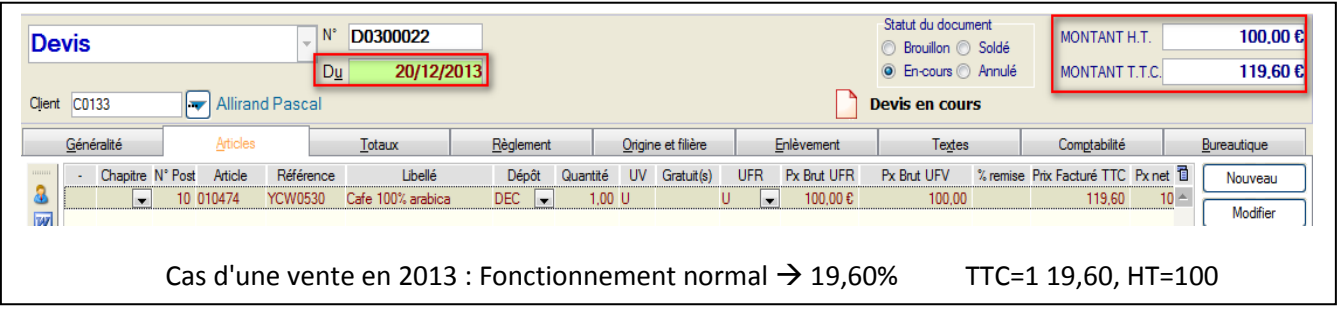

| Devis<br>ATTN : Docur | nent rédigé T.T.C.                                                                         | ▼ <sup>N°</sup>      | DEV_SYS                      | 1                 |                  |                 |            |            |                     | Statut du do Brouillon En-cours | ocument<br>1 () Soldé<br>s () Annulé | MONTANT                       | тн.т.<br>т.т.с.       | 99.67€<br>119.60€   |
|-----------------------|--------------------------------------------------------------------------------------------|----------------------|------------------------------|-------------------|------------------|-----------------|------------|------------|---------------------|---------------------------------|--------------------------------------|-------------------------------|-----------------------|---------------------|
| Client C0133          | Jient C0133 v Allirand Pascal Devis en cours                                               |                      |                              |                   |                  |                 |            |            |                     |                                 |                                      |                               |                       |                     |
| <u>G</u> énéralité    | Articles                                                                                   |                      | Totaux                       | <u>R</u> èglement |                  | <u>O</u> rigine | et filière | Ē          | nlèvement           | Te                              | des                                  | Comptabilit                   | é                     | <u>B</u> ureautique |
| - Chap                | tre N° Post Article<br>10 010474                                                           | Référence<br>YCW0530 | Libellé<br>Cafe 100% arabica | Dépôt<br>DEC 💌    | Quantité<br>1,00 | UV<br>U         | Gratuit(s) | UFR<br>U 🖵 | Px Brut UFV<br>99,6 | % remise<br>7                   | Prix Facturé 1<br>119                | TC Prix revient<br>,60 5,00 € | Gestior 🖥<br>Normal 🐣 | Nouveau             |
|                       | Cas d'une vente en 2014 : Fonctionnement normal $\rightarrow$ 20,00% TTC= 119,60, HT=99,67 |                      |                              |                   |                  |                 |            |            |                     |                                 |                                      |                               |                       |                     |

# Cas 2 : Calcul TVA tenant compte de la date de livraison ou d'une particularité telle que les travaux actuellement soumis à TVA 7%.

Dans ce cas, le fait générateur de la TVA est la livraison, toute marchandise livrée en 2013, si elle est facturée en 2014, doit être soumise à la TVA de 2013.

Pour faire cela, nous vous conseillons de 'dupliquer' l'ancien paramétrage pour pouvoir s'en servir de façon ponctuelle.

ATTN : Même si vous avez choisi le cas 1 en vente, vous pouvez avoir besoin de ce cas 2 sur les achats.

1. Paramétrage : Créer une nouvelle ventilation tiers taxable afin de dupliquer les taux et comptes actuels. Exemple : Créer T13 – Soumis à TVA 2013 qui sera copie de TAX – Soumis à TVA

|                                                             | arai Libélé du Paramètre Secondaire                                                 | Libellé Réduit          | Suspension                    | 17     |
|-------------------------------------------------------------|-------------------------------------------------------------------------------------|-------------------------|-------------------------------|--------|
| EXO                                                         | Exonéré de TVA                                                                      |                         |                               |        |
| RET                                                         | Retrocession                                                                        |                         | Г                             |        |
| SUS                                                         | En suspension de TVA                                                                |                         | Г                             |        |
| AX                                                          | Soumis à la TVA                                                                     |                         | F                             |        |
| 4                                                           |                                                                                     |                         |                               |        |
| 1                                                           |                                                                                     | Nouveru Modifier        | Supprimer Fe                  | mer    |
|                                                             |                                                                                     | Créer une fiche (Ctrl+1 | <li>v) ou Ajouter une li</li> | gne da |
|                                                             |                                                                                     |                         | ×                             |        |
| ode table<br>ode para<br>ibellé<br>ibellé 2èr<br>ibellé réd | VCT Ventilation Comptable des Tiers      T13      Soumis à: TVA 2013  me ligne  uit | Sus                     | pendu                         |        |

Ci après, l'exemple de duplication du paramétrage des ventes.

#### Mise en place TVA 2014

#### Paramètres/Comptabilité : Utiliser le nouvel outil de génération pour copier TAX en T13

|                                            | ti * Mode Ventilation                                                                                                    | Ventilatio                                                                                                    | Ventilation                                                                                                    | n 🗈 🕅 de Compte Ho                                                                                                    | Nº de Compte TVA                                                                                                    | Taux TVA TV                                           | A / Encaireamon                                                    | t Menualisation de la 1 | Date d'Application | Ancien N° de Compte UT   | Anoi  |
|--------------------------------------------|----------------------------------------------------------------------------------------------------|----------------------------------------------------------------------------------------------------|----------------------------------------------------------------------------------------------------|----------------------------------------------------------------------------------------------------|----------------------------------------------------------------------------------------------------|-------------------------------------------------------|--------------------------------------------------------------------|-------------------------|--------------------|--------------------------|-------|
| ts                                         | Produits                                                                                                    | EXO                                                                                                    | MAR                                                                                                    | 607200                                                                                                    | I de compte I VA                                                                                                    |                                                       |                                                                    |                         | Date d Application | Ancientini de Comptertit | Allo  |
| ts                                         | Produits                                                                                                    | RET                                                                                                    | AVO                                                                                                    | 607100                                                                                                    | 445661                                                                                                    | 19,600                                                | Г                                                                  | Г                       |                    |                          |       |
| ts                                         | Produits                                                                                                    | RET                                                                                                    | MAR                                                                                                    | 607100                                                                                                    | 445661                                                                                                    | 19,600                                                | Г                                                                  | Г                       |                    |                          |       |
| ts                                         | Produits                                                                                                    | SUS                                                                                                    | AVO                                                                                                    | 607100                                                                                                    |                                                                                                    |                                                       | Г                                                                  | Г                       |                    |                          |       |
| ts                                         | Produits                                                                                                    | SUS                                                                                                    | MAR                                                                                                    | 607200                                                                                                    |                                                                                                    |                                                       | Г                                                                  | <b>F</b>                |                    |                          |       |
| ts                                         | Produits                                                                                                    | TAX                                                                                                    | AVO                                                                                                    | 607100                                                                                                    | 445661                                                                                                    | 19,600                                                | Г                                                                  | Г                       |                    |                          |       |
| ts                                         | Produits                                                                                                    | TAX                                                                                                    | MAR                                                                                                    | 607100                                                                                                    | 445661                                                                                                    | 19,600                                                | Г                                                                  |                         |                    |                          |       |
| ts                                         | Eco-contribution                                                                                                    | TAX                                                                                                    |                                                                                                    | 6111111                                                                                                    | 445111                                                                                                    | 19,600                                                | Г                                                                  | Г                       |                    |                          |       |
| ts                                         | Escompte                                                                                                    | RET                                                                                                    |                                                                                                    | 765000                                                                                                    | 445662                                                                                                    | 19,600                                                | Г                                                                  | <b>F</b>                |                    |                          |       |
| ts                                         | Escompte                                                                                                    | TAX                                                                                                    |                                                                                                    | 765000                                                                                                    | 445662                                                                                                    | 19,600                                                | <u> </u>                                                           | 5                       |                    |                          |       |
| es                                         | Produits                                                                                                    | EXO                                                                                                    | AVO                                                                                                    | 707                                                                                                    |                                                                                                    |                                                       | E                                                                  | 5                       |                    |                          |       |
| es                                         | Produits                                                                                                    | EXO                                                                                                    | MAR                                                                                                    | 707200                                                                                                    |                                                                                                    | 10.000                                                | -                                                                  | -                       |                    |                          |       |
| es                                         | Produits                                                                                                    | RET                                                                                                    | AVO                                                                                                    | /0/                                                                                                    | 4457                                                                                                    | 19,600                                                | -                                                                  | -                       |                    |                          |       |
| es                                         | Produits                                                                                                    | REI                                                                                                    | MAR                                                                                                    | /0/100                                                                                                    | 445/10                                                                                                    | 19,600                                                | F                                                                  | -                       |                    |                          |       |
| es                                         | Produits                                                                                                    | 505                                                                                                    | AVO                                                                                                    | /0/                                                                                                    |                                                                                                    |                                                       | F                                                                  | F                       |                    |                          |       |
| es<br>S                                    | Produits                                                                                                    | 505                                                                                                    | MAR                                                                                                    | 707200                                                                                                    | 4457                                                                                                    | 10 000                                                | F                                                                  | -                       |                    |                          |       |
| S                                          | Produite                                                                                                    | TAX                                                                                                    | MAR                                                                                                    | 707                                                                                                    | 4457                                                                                                    | 20,000                                                | F                                                                  | F                       | 01/01/2014         | 707100                   |       |
| es                                         | Transport                                                                                                    | RET                                                                                                    | TEP                                                                                                    | 707100                                                                                                    | 445/10                                                                                                    | 10 cnn                                                | F                                                                  | F                       | 01/01/2014         | /0/100                   | 445   |
| 55                                         | Foo-contribution                                                                                                    | TAX                                                                                                    | INF                                                                                                    | 700                                                                                                    | 440                                                                                                    | 19,600                                                | F                                                                  |                         |                    |                          |       |
| 55                                         | Eco-contribution                                                                                                    | RET                                                                                                    |                                                                                                    | 777                                                                                                    | 445111                                                                                                    | 10,000                                                | E                                                                  | 1                       |                    |                          |       |
| 55                                         | Frais Facturation                                                                                                    | TAY                                                                                                    |                                                                                                    | 777                                                                                                    | 445                                                                                                    | 10,000                                                | F                                                                  | F                       |                    |                          |       |
| es                                         | rrais racturation                                                                                                    | IAA                                                                                                    |                                                                                                    | 111                                                                                                    | 440                                                                                                    | 13,000                                                |                                                                    | F                       |                    |                          |       |
|                                            |                                                                                                    |                                                                                                    |                                                                                                    |                                                                                                    |                                                                                                    |                                                       |                                                                    |                         |                    |                          |       |
|                                            |                                                                                                    |                                                                                                    |                                                                                                    |                                                                                                    |                                                                                                    |                                                       |                                                                    |                         |                    |                          |       |
| Vise                                       | a Verdes Verdes avancé                                                                                                    | × R                                                                                                    | s Comp                                                                                                    | e genération avancé<br>tables                                                                                                    | e des naramètres comm                                                                                                    | itables.                                              |                                                                    |                         | Articles Nouveau   | Modifier Supprimer       | Ferm  |
| Mise<br>NC<br>Dré                          | Constant of the second of the second of | ntilation<br>nes<br>aramè<br>ble est is:<br>avancée                                                           | s Comp                                                                                                    | e genération avancé<br>tables<br>comptables r<br>bisement entre un<br>de créer tous les                                                                                                    | ie des paramètres comm<br>nanquants<br>e ventilation tiers et u<br>couples manquants,                                                                               | utables, t<br>une ventilation<br>à partir des pa      | article (TAX/                                                      | MAR par<br>gistrés :    | Aticles Nouveau    | Modifier Supprimer       | Ferm  |
| Mise<br>On C<br>Cré<br>Jn p<br>mon<br>Tabl | Constant of the second second se | ntilation<br>res<br>aramè<br>ble est is:<br>avancée<br>pur les tie                                            | s Comp<br>stres c<br>permet<br>rs, et tab                                                                      | e genération avancé<br>stables<br>comptables r<br>bisement entre un<br>de créer tous les<br>ble VCP pour les a<br>Achat  Vente                                                                               | ie des paramètres comm<br>nanquants<br>e ventilation tiers et u<br>couples manquants,<br>rticles.                                                                   | itables.<br>Ine ventilation<br>à partir des pa        | article (TAX/<br>ramètres enre                                     | MAR par<br>gistrés :    | Aticles Nouveau    | Modifier Supprimer       | Ferm  |
| Mise<br>On C<br>Jn p<br>Exen<br>Tabl       |                                                                                                    | tilation<br>es<br>aramè<br>ble est is:<br>avancée<br>bur les tie                                              | etres c<br>su du cro<br>permet<br>rs, et tab                                                                   | e genération avancé<br>itables<br>comptables r<br>bisement entre un<br>de créer tous les<br>ble VCP pour les a<br>Achat (•) Vente<br>31<br>ventilation tie                                                   | ie des paramètres comm<br>nanquants<br>e ventilation tiers et u<br>couples manquants,<br>rticles.                                                                   | itables.<br>Ine ventilation<br>à partir des pa        | article (TAX/<br>ramètres enre                                     | MAR par<br>gistrés :    | Aticles Nouveau    | Modifier Supprimer       | Ferm  |
| Mise<br>On C<br>Tabl                       |                                                                                                    | ntilation<br>nes<br>aramè<br>bble est is:<br>avancée<br>pur les tie<br>nents Vent<br>à copier<br>priété (ni n | s Comp<br>etres c<br>su du cro<br>permet<br>rs, et tab<br>O A<br>velle v<br>ilation tie<br>compte,<br>T1<br>TA | e confration avance<br>tables<br>comptables r<br>oisement entre un<br>de créer tous les<br>le VCP pour les a<br>Achat • Vente<br>31<br>ventilations ar<br>tatif ; si aucune c<br>ni taux).<br>3 • •<br>X • • | e des paramètres comm<br>nanquants<br>e ventilation tiers et u<br>couples manquants,<br>rticles.<br>ticles vont être géné<br>opie n'est demandée<br>Soumis TVA 2013 | une ventilation<br>à partir des pa<br>rés pour le cod | article (TAX/<br>ramètres enre<br>le ventilation f<br>ments seront | MAR par<br>ngistrés :   | Aticles Nouveau    | Modifier Supprimer       | Ferme |

ATTN : Ce nouvel outil ne génère que les couples de mode 'Produits'

#### Mise en place TVA 2014

Page 6

Tous les croisements possibles ventilation tiers/ventilation produits ont été créés avec, s'ils existaient, duplication des couples 'TAX'/ventilation produit en 'T13'/ventilation produit.

| Il est po<br>Ctrl pour<br>Sélectio | sible de sélectionner<br>sélectionner différent<br>nner tout Ctrl + A. | simultaném<br>es lignes. | ent plusieurs l | ignes de la table, grâc | e à la touche Shift si les | s lignes se sui | vent,           |                                                                                                    |                    |    |
|------------------------------------|------------------------------------------------------------------------|--------------------------|-----------------|-------------------------|----------------------------|-----------------|-----------------|----------------------------------------------------------------------------------------------------|--------------------|----|
| Node Ven                           | ti <sup>\$</sup> Mode Ventilation                                      | Ventilatica.             | ventilation Q   | N° de Compte Horo       | N° de Compte TVA           | Taux TVA        | TVA / Encaissen | ent Menualisation de la 7                                                                                       | Date d'Application | ΑĨ |
| Achats                             | Produits                                                               | EXO                      | MAR             | 607200                  |                            |                 | Г               | Γ                                                                                                    |                    |    |
| Achats                             | Produits                                                               | RET                      | AVO             | 607100                  | 445661                     | 19,600          | Г               | 17                                                                                                    |                    |    |
| Achats                             | Produits                                                               | RET                      | MAR             | 607100                  | 445661                     | 19,600          | Г               | F                                                                                                    |                    |    |
| Achats                             | Produits                                                               | SUS                      | AVO             | 607100                  |                            |                 | Г               | Г                                                                                                    |                    |    |
| Achats                             | Produits                                                               | SUS                      | MAR             | 607200                  |                            |                 | Г               | The second second second second second second second second second second second second second second second se |                    |    |
| Achats                             | Produits                                                               | T13                      | AVO             | 607100                  | 445661                     | 19,600          | Г               | Г                                                                                                    |                    |    |
| Achats                             | Produits                                                               | T13                      | MAR             | 607100                  | 445661                     | 19,600          | Г               | Г                                                                                                    |                    | 0  |
| Achats                             | Produits                                                               | TAX                      | AVO             | 607100                  | 445661                     | 19,600          | Г               | Г                                                                                                    |                    |    |
| Achats                             | Produits                                                               | TAX                      | MAR             | 607100                  | 445661                     | 19,600          | Г               | Г                                                                                                    |                    |    |
| Achats                             | Eco-contribution                                                       | TAX                      |                 | 6111111                 | 445111                     | 19,600          | F               | F                                                                                                    |                    | _  |
| Achats                             | Escompte                                                               | RET                      |                 | 765000                  | 445662                     | 19,600          | Г               | Г                                                                                                    |                    |    |
| Achats                             | Escompte                                                               | TAX                      |                 | 765000                  | 445662                     | 19,600          | Г               | Г                                                                                                    |                    |    |
| /entes                             | Produits                                                               | EXO                      | AVO             | 707                     |                            |                 | Г               | F                                                                                                    |                    |    |
| /entes                             | Produits                                                               | EXO                      | MAR             | 707200                  |                            |                 | Γ               | Г                                                                                                    |                    |    |
| /entes                             | Produits                                                               | RET                      | AVO             | 707                     | 4457                       | 19,600          | Г               | Г                                                                                                    |                    |    |
| /entes                             | Produits                                                               | RET                      | MAR             | 707100                  | 445710                     | 19,600          | Г               | Г                                                                                                    |                    |    |
| /entes                             | Produits                                                               | SUS                      | AVO             | 707                     |                            |                 | Г               | Г                                                                                                    |                    |    |
| /entes                             | Produits                                                               | SUS                      | MAR             | 707200                  |                            |                 | Г               | Г                                                                                                    |                    |    |
| 4                                  |                                                                        |                          | 0.0000000       |                         |                            |                 |                 |                                                                                                    |                    |    |

Vous pouvez supprimer les lignes qui ne servent à rien.

Paramètres/Comptabilité : Modifier les données actuelles pour les nouveaux taux de 2014. Exemple : Ventilation client TAX

| Fiche de ventilatio        | n Comptable               |                          |                                                   |
|----------------------------|---------------------------|--------------------------|---------------------------------------------------|
| Choix de la ventilation    | ACHATS<br>VENTES<br>STOCK |                          |                                                   |
| Type de la ventilation     | Produits                  |                          |                                                   |
| Ventilation Tiers          | 🔣 👻 🖛 Soumis à la TVA     |                          |                                                   |
| Ventilation Article        | MAR 💌 🔫 Marchandises      |                          |                                                   |
| Date d'application         |                           |                          |                                                   |
| <u>н</u> т                 | et TVA                    | Taxe <u>p</u> arafiscale |                                                   |
| Compte Hors T<br>N° compte | axe<br>707100 Ancien n°   |                          |                                                   |
| Compte TV A                |                           | <u> </u>                 |                                                   |
| N° compte                  | 445710 Ancien n°          |                          |                                                   |
| Taux de taxe               | 19,600 Ancien Taux        |                          |                                                   |
| TVA sur encaiss            | ement                     |                          |                                                   |
|                            |                           |                          |                                                   |
|                            |                           |                          |                                                   |
|                            |                           |                          |                                                   |
|                            |                           |                          |                                                   |
|                            |                           | S-1/                     |                                                   |
|                            |                           | Annuler Applique         |                                                   |
|                            |                           |                          |                                                   |
|                            |                           |                          |                                                   |
| iche de ventilation Con    | nptable                   | 2 X                      |                                                   |
| ACI                        | IATC                      |                          | Remplir les champs cerclés de rouge.              |
| bix de la ventilation      | ITES                      |                          | La date doit être au 01/01/2014                   |
| STO                        | DCK                       |                          |                                                   |
| e de la ventilation Prod   |                           |                          | Pour les documents dont la date est < au          |
| ntilation liers            | Soumis a la TVA           |                          | 01/01/2014, dans la partie cerclée                |
| te d'application           | 01/01/2014                |                          | de rouge, les anciens comptes et taux doivent     |
|                            | 01/01/2014                |                          | contenir ce qui était initialement dans la partie |
| <u>H</u> T et TV           | A                         | Taxe <u>p</u> arafiscale | cerclée de jaune.                                 |
| ompte Hors Taxe            |                           |                          |                                                   |
| ° compte 707               | Ancien n°                 | 707100                   | Pour les documents dont la date est               |
| ompte T.V.A.               |                           |                          | >= au 01/01/2014, dans la partie cerclée de       |
| ° compte 445               | 710 Ancien n°             | 445710                   | jaune, changer le taux et, suivant les conseils   |
| aux de taxe                | 20,000 Ancien Taux        | 19,600                   | de votre comptable, changer les comptes           |
| TVA sur encaissement       |                           |                          | de votre comptable, enanger les comptes.          |
|                            |                           | - 28                     |                                                   |
|                            |                           |                          |                                                   |
|                            |                           |                          |                                                   |
|                            |                           |                          |                                                   |
|                            |                           |                          |                                                   |
|                            | ОК                        | Annuler Appliquer        |                                                   |
|                            |                           |                          |                                                   |
|                            |                           | - 123                    |                                                   |

- 2. Lors de la saisie des documents : Exemple sur une vente.
  - a. Cas d'une vente en 2013 : Fonctionnement normal ightarrow 19,60%

| Devis                                                                                                    | <sup>1°</sup> D0300022<br>D <u>u</u> 20/12/2013<br>Incois |                   |                            | <b>ii</b> 1             | Statut du document<br>Brouillon Soldé<br>En-cours Annulé<br>ivraison(s) en cours | MONTANT H.T.            | 100.00 €<br>119.60 € |  |  |  |  |  |  |
|----------------------------------------------------------------------------------------------------|-----------------------------------------------------------|-------------------|----------------------------|-------------------------|----------------------------------------------------------------------------------|-------------------------|----------------------|--|--|--|--|--|--|
| <u>G</u> énéralité <u>A</u> rticles <u>T</u> otaux <u>R</u> èglement <u>O</u> rigine et filière <u>E</u> nlèvement Textes Comptabilité <u>B</u> ureautiqu |                                                           |                   |                            |                         |                                                                                  |                         |                      |  |  |  |  |  |  |
| - Chapitre N° Post Article Référence                                                                                                    | e Libellé                                                 | Dépôt Quantite    | é UV Gratuit(s)            | UFR Px Brut UFR         | Px Brut UFV % remise                                                             | Px net UFR Prix revient | Nouveau              |  |  |  |  |  |  |
| ▲ 10 010474 YCW0530                                                                                                    | Cafe 100% arabica D                                       | )EC 💂 1,0         | 10 U U                     | - 100,00€               | 100,00                                                                           | 100,00 5,00€ ▲          | Modifier             |  |  |  |  |  |  |
| b. Cas d'une v                                                                                                    | ente en 2014 : F                                          | Fonctionr         | nement norn                | nal <del>→</del> 20,00% | 6                                                                                |                         |                      |  |  |  |  |  |  |
| Devis 🗸                                                                                                    | N° D0300022                                               |                   |                            |                         | Statut du document<br>Brouillon  Soldé                                           | MONTANT H.T.            | 100,00 €             |  |  |  |  |  |  |
|                                                                                                    | D <u>u 02/01/2014</u>                                     |                   |                            |                         | En-cours Annulé                                                                  | MONTANT T.T.C.          | 120,00 €             |  |  |  |  |  |  |
| Client C0518 - ABREU Jean fr                                                                                                    | ancois                                                    |                   |                            | 🧾 L                     | ivraison(s) en cours                                                             | 5                       |                      |  |  |  |  |  |  |
| <u>G</u> énéralité <u>Articles</u>                                                                                                    | Totaux E                                                  | <u>R</u> èglement | <u>O</u> rigine et filière | <u>E</u> nlèvement      | Te <u>x</u> tes                                                                  | Com <u>p</u> tabilité   | <u>B</u> ureautique  |  |  |  |  |  |  |
| - Chapitre N° Post Article Référence                                                                                                    | ce Libellé                                                | Dépôt Quanti      | té UV Gratuit(s)           | UFR Px Brut UFR         | Px Brut UFV % remise                                                             | Px net UFR Prix revient | Nouveau              |  |  |  |  |  |  |
| 3 10 010474 YCW0530                                                                                                    | ) Cafe 100% arabica [                                     | DEC 💌 1,          | 00 U U                     | ▼ 100,00€               | 100,00                                                                           | 100,00 5,00€ 4          | Modifier             |  |  |  |  |  |  |

c. Cas d'une vente en 2014 mais avec livraison en 2013 → 19,60% : Il faut modifier la ventilation tiers du document.

| Données de référence         Mode de facturation         Dépôt         Dépôt         DEC         Ventilation tiers         Escompte         Frais de facturation         Franco de Port         Type de livraison         Opar ros soins         Par nos soins         Par poste         Par transporteur         Nombre de Devis et Cde | Données de traitement         Rédaction en T.T.C.         DLUO ou DLC obligatoire         Suppression des reliquats         Référence externe         Facultative         Contrôlée à la commande         Contrôlée à la livraison         Contrôlée à la facturation         Regroupt des commandes sur BL         Regroupement des BL sur facture         Sans         Pour chaque commande (Référence) |
|----------------------------------------------------------------------------------------------------|----------------------------------------------------------------------------------------------------|
| ○ Port dû       ○ Port avancé       Nombre de BL       1       □ Pas d'expéditeur sur le colis         □ Contre-remboursement       Nombre de Facture (et tickets)       1       □ Imprimer attestation de conformité                                                                                                    | Pour tous les BL d'une affaire     Commandes complètes avt facture                                                                                                    |
| Jonnées de règlement     Fin de N       Mode 1     CH T Chèque       Mode 2     T T       Mode 3     T T                                                                                                    | Ib jrs Net Jour % Mention                                                                                                    |
| Rétablir                                                                                                    | OK Annuler Appliquer                                                                                                    |

| De     | Devis              |          |          | D0300023 |           |                   |                   |          |                    |            | Statu | ut du document<br>Brouillon () Soldé | MONTANT | н.т.                   | 100,00 €       |           |             |
|--------|--------------------|----------|----------|----------|-----------|-------------------|-------------------|----------|--------------------|------------|-------|--------------------------------------|---------|------------------------|----------------|-----------|-------------|
| ATT    | V : C              | )ocumer  | nt rédig | é T.T.C. | Du        | 02/01/201         | 4                 |          |                    |            |       |                                      | ) E     | in-cours 🔿 Annulé      | MONTANT        | T.T.C.    | 119.60 (    |
| Client | C01                | 33       |          | Alliran  | d Pascal  |                   |                   |          |                    |            |       |                                      | Devis   | en cours               |                |           |             |
|        | <u>G</u> énéralité |          |          | Articles |           | Totaux            | <u>R</u> èglement |          | Origine et filière |            | E     | Enlèvement                           |         | Textes                 | Comptabilité   |           | Bureautique |
| and a  | 2                  | Chapitre | N° Post  | Article  | Référence | Libellé           | Dépôt             | Quantité | UV                 | Gratuit(s) | UFR   | Px Brut UI                           | V %     | remise Prix Facturé TT | C Prix revient | Gestior 🖥 | Nouveau     |
| 3      |                    |          | 10 (     | 010474   | YCW0530   | Cafe 100% arabica | DEC               | 1,00     | U                  |            | U 👻   |                                      | 99,67   | 119,6                  | 0 5,00€        | Normal 🚔  | Modifier    |